## 

1. 端末の電源を投入します。

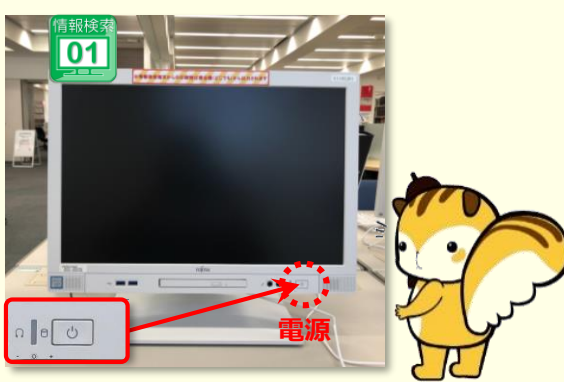

2. 起動後、下表「■DB案内」を参考に、
「基本のデータベース」または
「その他のデータベース」選択します。

 Start Up with 基本のデータベース その他のデータベース

いずれかのデータ ベースをクリック して選択します。

■DB案内

| 【基本のデータベース】 利用可能なDB                                                            | フロア / 端末No.             |
|--------------------------------------------------------------------------------|-------------------------|
| WEB労政時報・日蓮宗電子聖典<br>日蓮宗 新·電子聖典・日本小児保健研究(電子ジャーナル)<br>SMART判例秘書・日本文学web図書館        | 全台                      |
| 日経テレコン21                                                                       | 2F / 02 · 04<br>B1 / 10 |
| 官報情報検索サービス・日本教育新聞電子版<br>※ご利用には「ユーザーID」と「パスワード」が必要です。<br>1F図書カウンターにお問い合わせ ください。 | 1F / 07 · 08            |
| 【その他のデータベース】 利用可能なDB                                                           | フロア / 端末No.             |
| 注釈民法・法律学全集・民商法雑誌<br>最高裁判所判例解説・ジュリスト・判例百選<br>※上記DBはすべてDVDコンテンツ / 同時アクセス数 : 1台   | 全台                      |

3. 画面に「立正大学」と表示されたら、 [Enter] キーを押下し、オープン端末 としてログインします。

※ユーザー名(学籍番号)とパスワードを入力。

 デスクトップの「8\_図書館データベース」を開き、
ウインドウ内の一覧から目的のデータベースを 選択します。

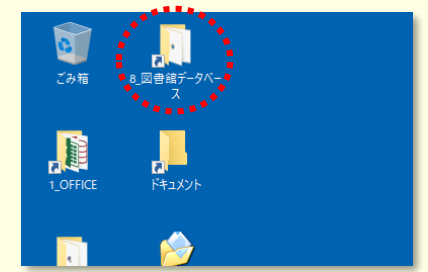

※ご利用後は、端末をシャットダウンし終了してください。

ご不明な点は最寄りのカウンターにお尋ねください。